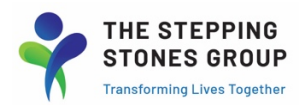

## UKG Ready (Kronos) Mobile App Download

UKG Ready available for Apple App Store (iPhone) & Google Play App Store (Android):

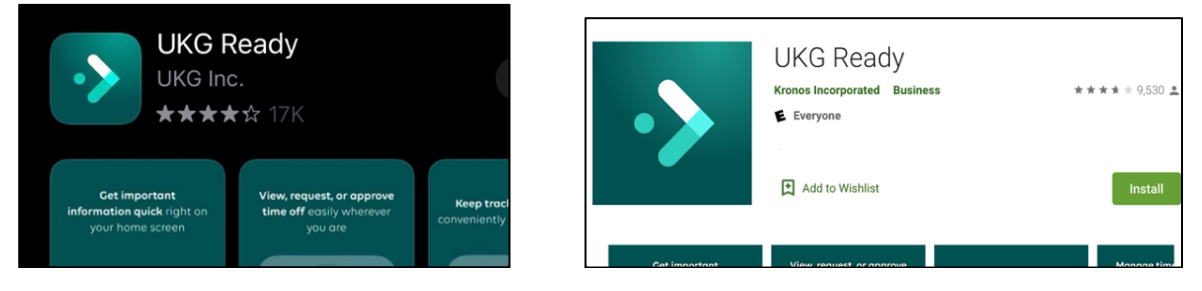

#### <u>UKG Ready Mobile App- Initial 1<sup>st</sup> Screen</u> (Select Region & Enter Company Shortname: 6156403)

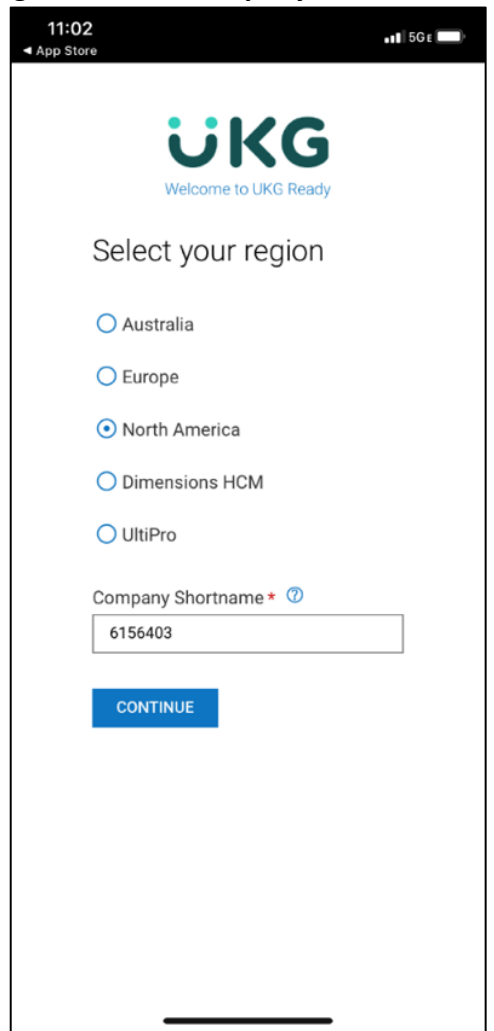

# UKG Login Screen (after entering Company Shortname on 1<sup>st</sup> Login) (With The Stepping Stones Group name & logo):

|                                                                                                    | Star-ca                                                                                                    | Stones Group                                                                                                    |
|----------------------------------------------------------------------------------------------------|----------------------------------------------------------------------------------------------------|----------------------------------------------------------------------------------------------------|
| Log In                                                                                                    |                                                                                                    | 12:40 PM [ MDT ]                                                                                                    |
| Username                                                                                                    |                                                                                                    |                                                                                                    |
| Password                                                                                                    |                                                                                                    |                                                                                                    |
|                                                                                                    | LOG                                                                                                    | IN                                                                                                    |
| You are acc<br>by Kronos<br>limited to a<br>environmen<br>this inform<br>availability<br>system. In<br>Security, A<br>please noti | cessing the Workfor<br>Incorporated. Acces<br>Inthorized support s<br>Int is classified as Co<br>ation, you are requir<br>and confidentiality<br>the event you identi<br>vailability or Confide<br>fy your System Adm | ce Ready application hosted<br>is to this environment is<br>taff. All data within this<br>ponfidential. When accessing<br>red to maintain the security,<br>of this information and<br>fy an issue related to<br>entiality of the system,<br>ministrator. Thank you. |

#### UKG Mobile Homepage View (Access to Kronos Timesheet)

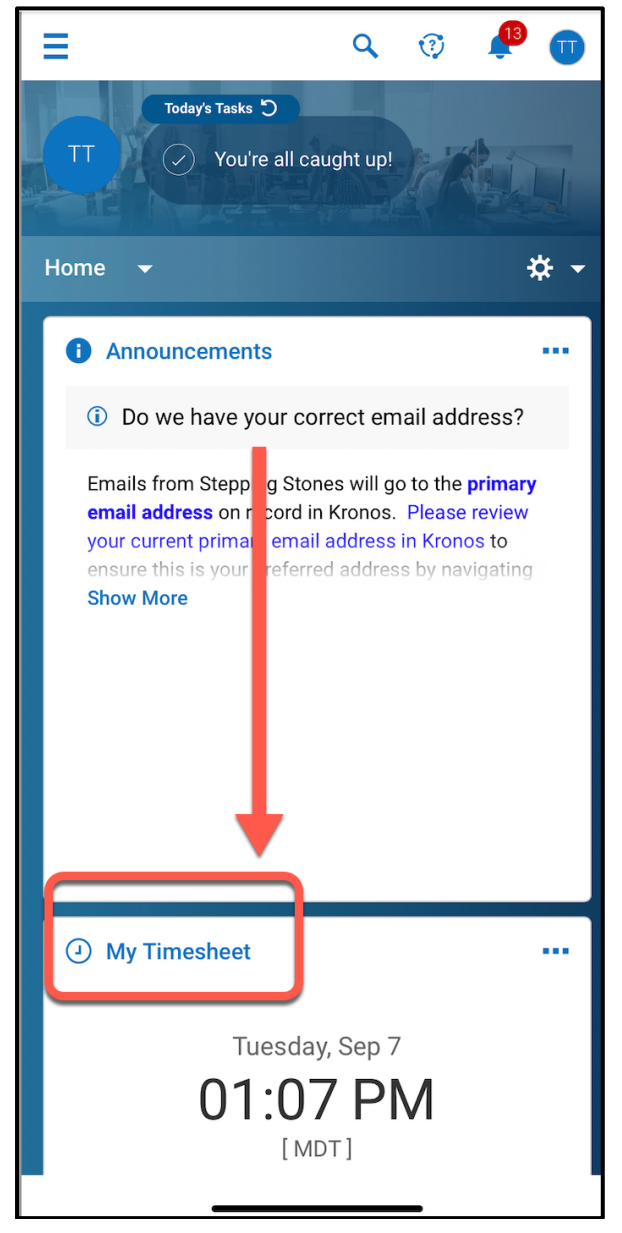

Timesheet View (2-Wk Pay Period Glance, Timesheet Status, & SAVE button):

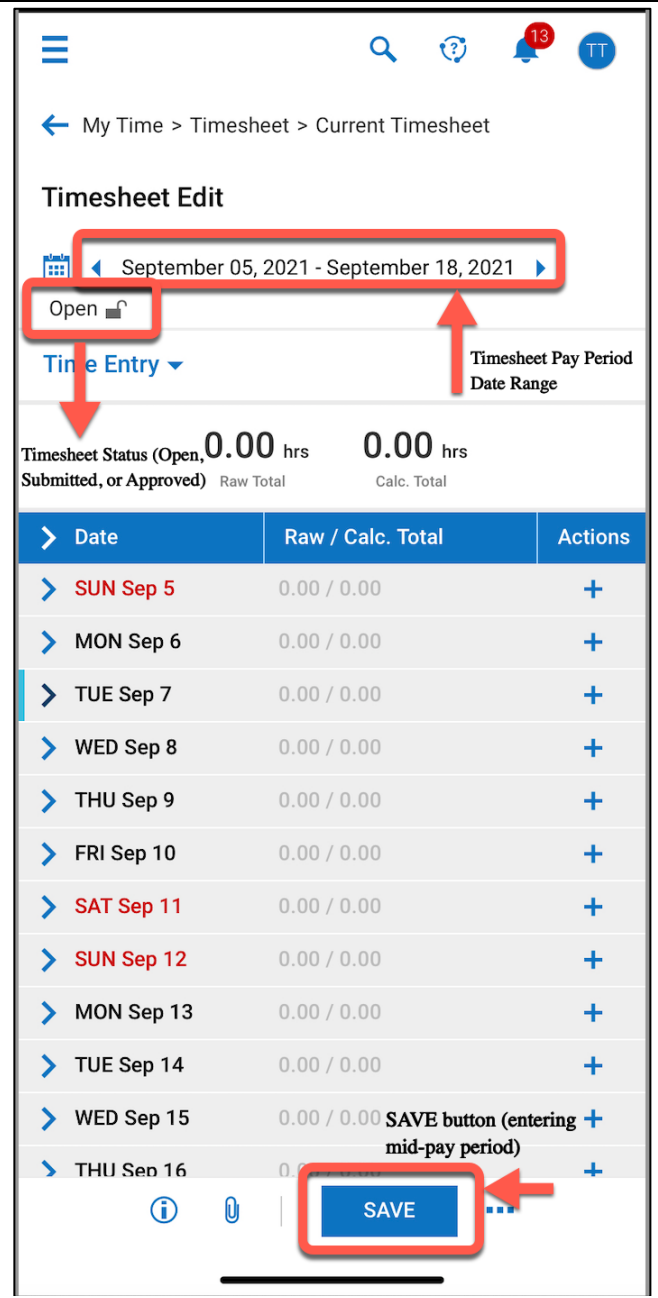

## 4-Hour Workday Entry Example (From, To, and Raw Total + SAVE Button):

| My Time / Timesheet |                 |                |           |
|---------------------|-----------------|----------------|-----------|
| > Date              | Raw / Calc. Tot | al A           | ctions    |
| > SUN Sep 5         | 0.00 / 0.00     |                | +         |
| V MON Sep 6         | 4.00 / 0.00     |                | +         |
| 4 Hour Workday      |                 |                |           |
| From                | То              | Raw Total      |           |
| 8:00 AM             | 12:00 PM        | 4.00           |           |
| Calc. Total         |                 |                | 0.00      |
| In Date             | MON             | I Sep 6        | •         |
| Evaluations         | 0               |                |           |
| Time Off            |                 |                | •         |
| Cost Centers        | Alab            | ama/Birmingha  | a 🖪       |
| Discipline          | 26 S            | peech Therapis | r 🖪       |
|                     |                 |                | Ē         |
| From                | То              | Raw Total      |           |
|                     |                 | 0.00           |           |
| Calc. Total         |                 |                | ↑<br>0.00 |
| ()                  | ) SAVE          |                |           |

### 8-Hour Workday Entry w/30-Minute Unpaid Lunch Break Example (8:00AM-12:00PM & 12:30PM-4:30PM):

| My Time /    | Timesheet                |       |                 |      |
|--------------|--------------------------|-------|-----------------|------|
| 🗸 MON Sep 6  | <mark>8.00 /</mark> 0.00 | D     |                 | +    |
| From         | То                       |       | Raw Total       |      |
| 8:00 AM      | 12:00 PM                 |       | 4.00            |      |
| Calc. Total  |                          |       |                 | 0.00 |
| In Date      |                          | MO    | N Sep 6         | •    |
| Evaluations  | [                        | 0     |                 |      |
| Time Off     |                          |       |                 | •    |
| Cost Centers |                          | Alat  | oama/Birmingha  | Ł    |
| Discipline   |                          | 26 \$ | Speech Therapis | Łą   |
|              |                          |       |                 | Ē    |
| From         | То                       |       | Raw Total       |      |
| 12:30 PM     | 4:30 PM                  |       | 4.00            |      |
| Calc. Total  |                          |       |                 | 0.00 |
| In Date      |                          | MO    | N Sep 6         | •    |
| Evaluations  |                          | 0     |                 |      |
| Time Off     |                          |       |                 | ¥    |
| Cost Centers |                          | Alat  | oama/Birmingha  | Ł    |

### Entering/Selecting Time Off Options on Timesheet (Sick, Scheduled School Closure, Unscheduled School Closure, General Unpaid Time Off):

| My Time /                                             | Timesheet               |                    |         |
|-------------------------------------------------------|-------------------------|--------------------|---------|
| V MON Sep 6                                           | 4.00 / 0.0              | 00                 | +       |
| From                                                  | То                      | Raw Total          |         |
| 8:00 AM                                               | 12:00 PM                | 4.00               |         |
| Calc. Total                                           |                         |                    | 0.00    |
| In Date                                               |                         | MON Sep 6          | •       |
| Evaluations                                           |                         | 0                  |         |
| Time Off                                              |                         |                    | $\odot$ |
| Cost Centers                                          |                         | Alabama/Birming    | gha 🖪   |
| Discipline                                            |                         | 26 Speech Thera    | pis' 🖪  |
|                                                       |                         |                    | Ē       |
| From                                                  | То                      | Raw Total          |         |
|                                                       |                         | 0.00               |         |
| ^ V                                                   |                         |                    | Done    |
| Browse<br>Unschedu<br>General Ur<br>Sick<br>Scheduled | led Schoo<br>npaid Time | l Closure<br>e Off |         |

1) Click on Time Off Drop Down and click "Browse":

## 2) Select Time Off Option Using:

| Browse and Select |                                 |                                 |  |
|-------------------|---------------------------------|---------------------------------|--|
| Search Q          |                                 |                                 |  |
|                   | Name                            | Full Path                       |  |
| 0                 | General Unpaid Time<br>Off      | General Unpaid Time<br>Off      |  |
| 0                 | Scheduled School<br>Closure     | Scheduled School<br>Closure     |  |
| 0                 | School Closure for              | School Closure for              |  |
| 0                 | Sick                            | Sick                            |  |
| 0                 | Spring Break - School<br>Closed | Spring Break - School<br>Closed |  |
| 0                 | Unscheduled School<br>Closure   | Unscheduled School<br>Closure   |  |

## 3) Enter in Total Time Off Type Hours in Raw Total Box & Click SAVE button:

| My Time /      | Timesheet      |                    | Π       |
|----------------|----------------|--------------------|---------|
| 💙 MON Sep 6    | 4.00 / 0.00    |                    | +       |
| 4 Hour Workday |                |                    | <u></u> |
| From 8:00 AM   | To<br>12:00 PM | Raw Total          |         |
| Calc. Total    |                |                    | 0.00    |
| In Date        | Ν              | MON Sep 6          | •       |
| Evaluations    | C              | )                  |         |
| Time Off       | <mark>s</mark> | Scheduled School ( | •       |
| Cost Centers   | 4              | Alabama/Birmingha  | Ð       |
| Discipline     | 2              | 26 Speech Therapis | Ę       |
|                |                |                    | Ū       |

#### After ALL the 2-Week Pay Period Hours are Entered, Click on 3-dot icon next to SAVE and select "SUBMIT" (Clicking Submit locks your timesheet for review & payroll processing):

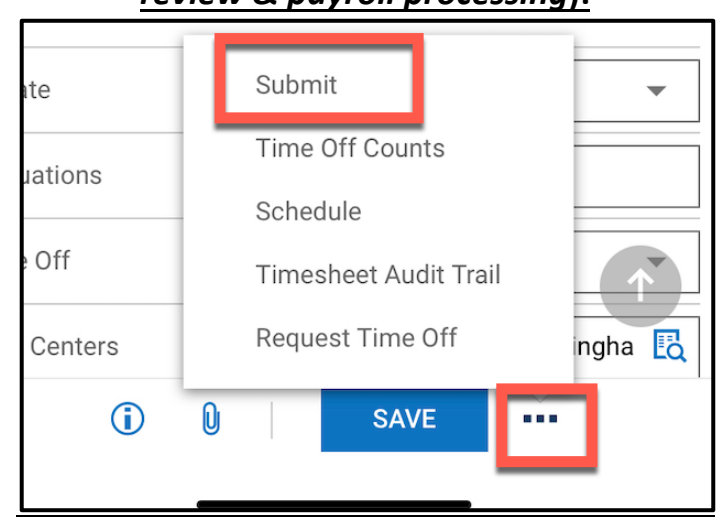

#### Submit too soon?

Reach out to your SSG Manager and ask them to "Reject" your submitted timesheet. This will unlock the timesheet and allow edits/hours to be added.